# Wisconsin Department of Revenue Electronic Real Estate Transfer Return - eRETR

# Completing the Real Estate Transfer Fee Transmittal (P-520)

### Revised Real Estate Transmittal - Benefits

### All data fields completed through monthly download

- RETRs completed on line: data fields complete without calculating entries
- Few Waivers approved for filing paper return
  - ✓ When receiving: enter on Worksheet page & on Adjustment line of Transmittal
- Enter 80% of fee on Adjustment line
- If exempt from fee, enter 0

### No printing & mailing transmittal

- Multiple mailings to bank & DOR no longer accepted
- Save monthly file & e-mail to DOR at utility@revenue.wi.gov

### No mailing of checks

- Must use MY tax ACCOUNT for monthly payment http://www.revenue.wi.gov
- Payment process is used for withholding & sales tax payments
- Use WAMS ID & password

# Assessors & Government Offices Page http://www.revenue.wi.gov/ust/retn2.html

### Real Estate Transfer - Assessors and Government Offices

#### All Users

Log-in to eRETR to view or process returns

#### Individual Government Processes

#### Assessors

eRETR <u>Training/Help</u>

#### **Real Property Listers**

eRETR <u>Training/Help</u>

### **Register of Deeds**

- eRETR <u>criteria</u> for a completed receipt.
- File an amended <u>PE-500x</u> for eRETR correction.
- eRETR <u>Training/Help</u>
- Paper PE-100 criteria for completed Real Estate Transfer Return.

### Open & Save Transmittal

### Treasurers

- Form P-520 <u>Treasurer's Transmittal</u> Spreadsheet
  - MY tax ACCOUNT
- eRETR <u>Training/Help</u>

### Save the Transmittal as Template

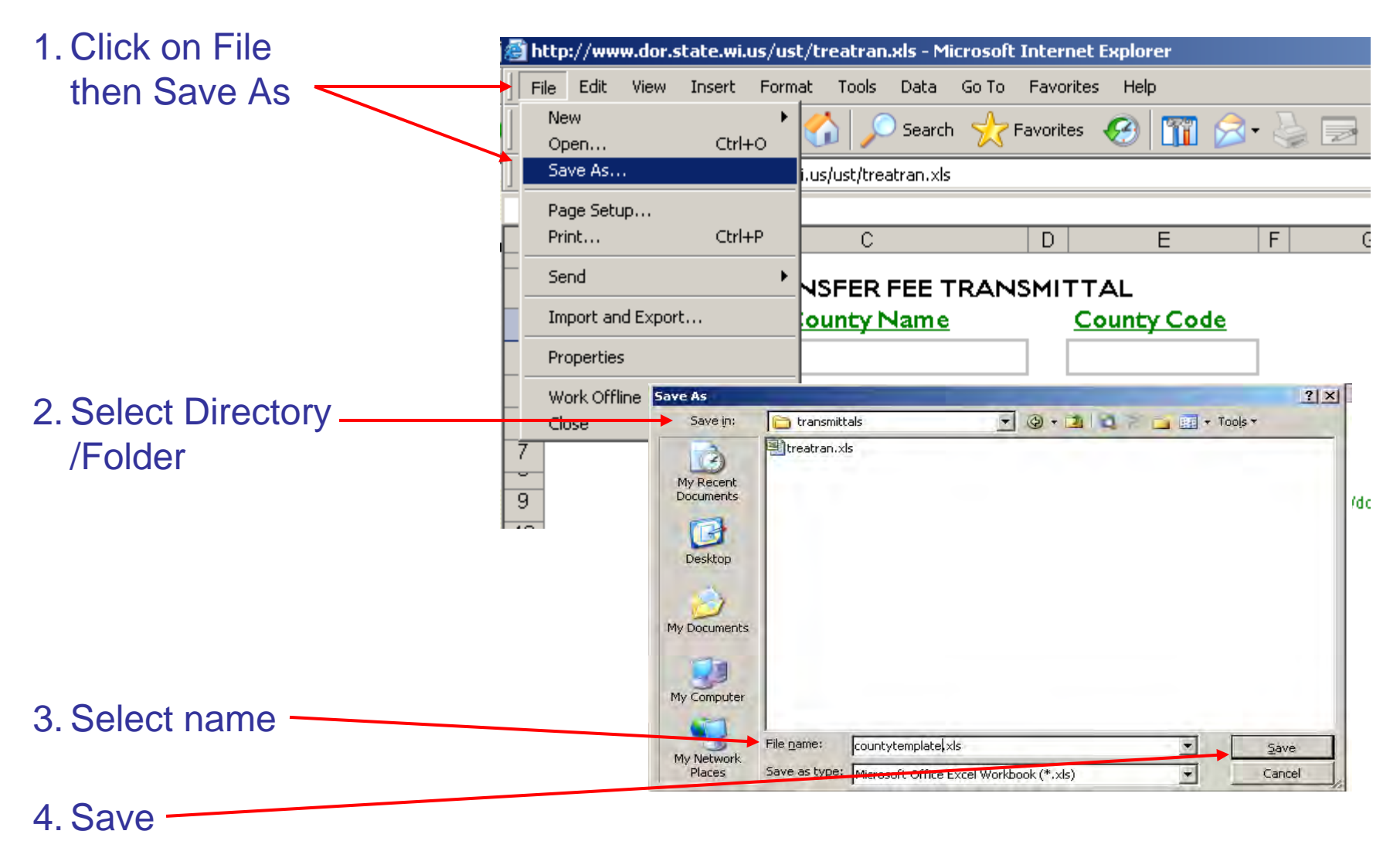

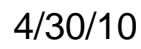

### Open Saved Template & Complete With **County Information**

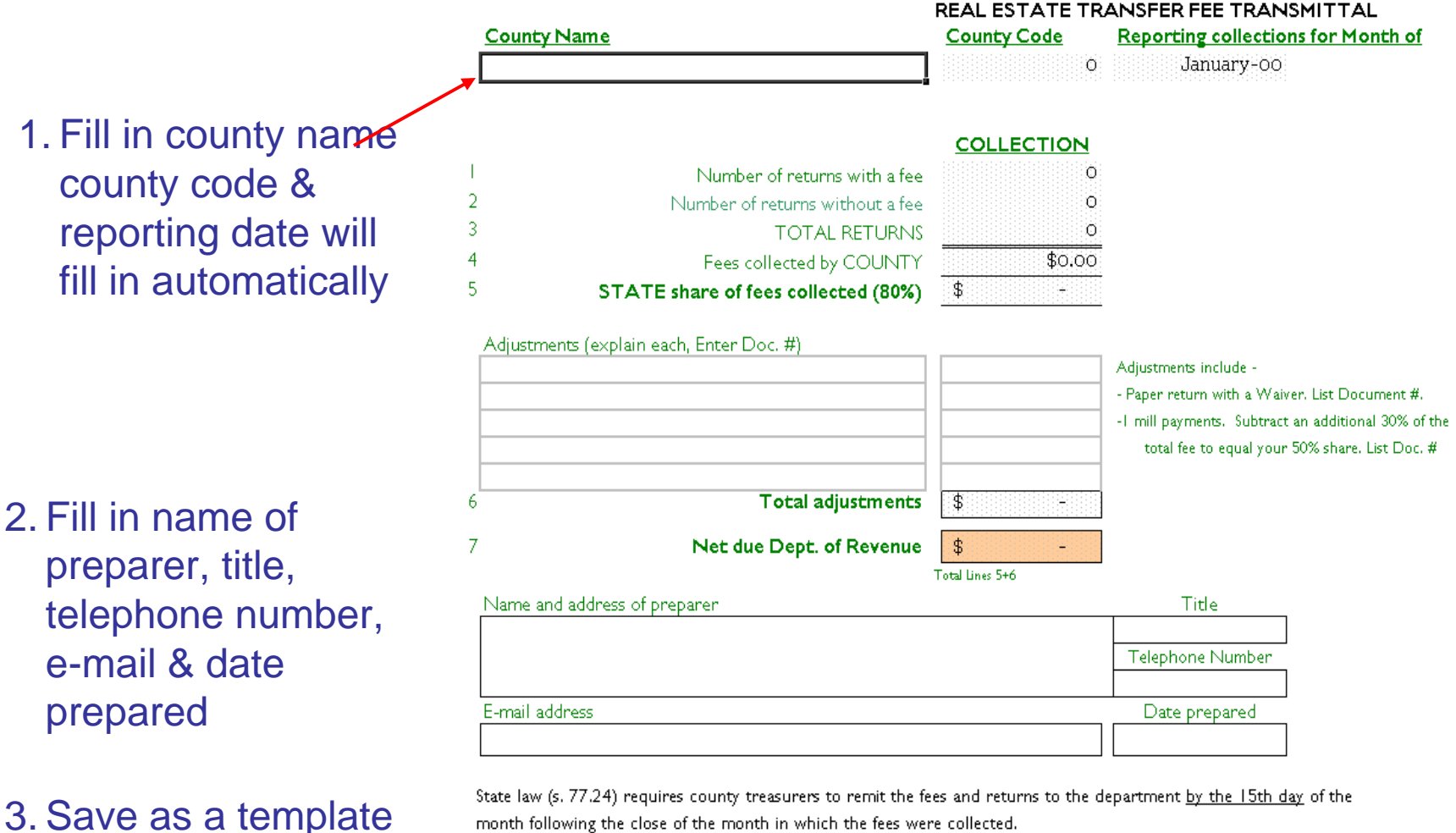

month following the close of the month in which the fees were collected.

a. E-mail this Real Estate Transfer Fee Transmittal (P-520) and spreadsheet to:

b. Make payment via MYtax ACCOUNT

http://www.revenue.wi.gov

utility@revenue.wi.gov

for a "master" to

use each month

### Downloading the Monthly Transfer Returns

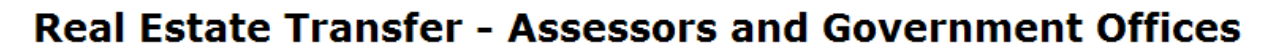

#### All Users

Log-in to eRETR to view or process returns

#### Individual Government Processes

#### Assessors

eRETR <u>Training/Help</u>

#### **Real Property Listers**

eRETR <u>Training/Help</u>

#### **Register of Deeds**

- eRETR criteria for a completed receipt.
- File an amended <u>PE-500x</u> for eRETR correction.
- eRETR <u>Training/Help</u>
- Paper PE-100 criteria for completed Real Estate Transfer Return.

#### Treasurers

- Form P-520 <u>Treasurer's Transmittal</u> Spreadsheet
- MY tax ACCOUNT
- eRETR <u>Training/Help</u>

# Log-in to eRETR data

### WAMS Log In

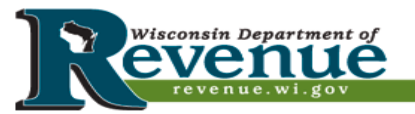

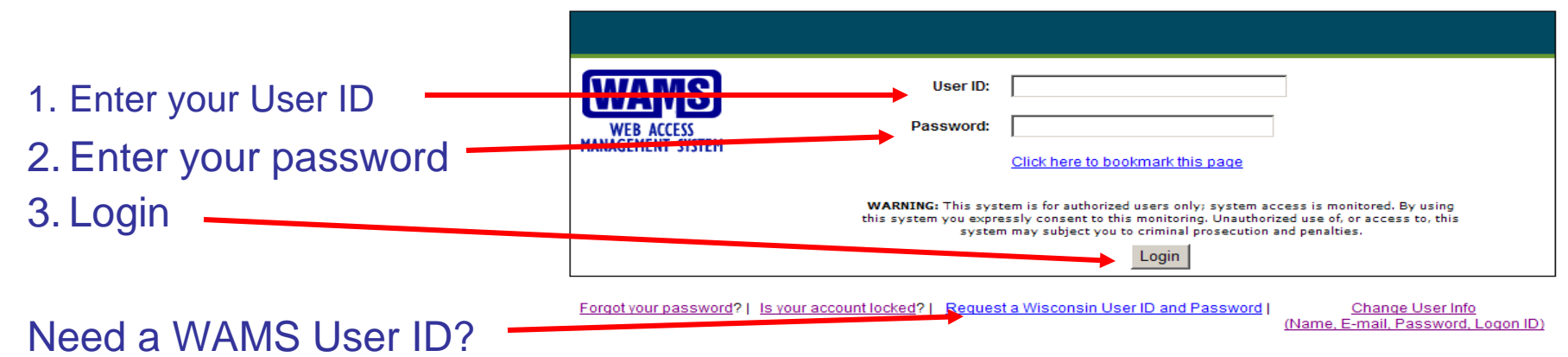

| Confidentiality Statement |
|---------------------------|
|---------------------------|

| Electror                                                              | iic Real Estate Transfer Return                                                                                                    | Department of Re-                       |
|-----------------------------------------------------------------------|----------------------------------------------------------------------------------------------------|-----------------------------------------|
| RETR Confide                                                          | ntiality:                                                                                                    |                                         |
| The real estate                                                       | transfer returns filed under Sec. 77.22(1) Wis. Stats., both paper and electronic, are privileged informat                                                                                                    | tion per Sec. 77.265 Wis. Stats.        |
| Assessors, ass                                                        | essment statt, and county officials shall maintain the confidentiality of the real estate transfer returns exc                                                                                                    | cept as follows:                        |
| 77.265 (2)                                                            | The local assessor shall permit the inspection of all returns filed under this subchapter for property wit<br>any local unit of government for which property taxes are levied by the chief elected official, or a pers<br>designated by the official, of that unit upon the adoption of a resolution by the governing body of the u<br>directing the official to inspect the returns for the purpose of reviewing the basis upon which equalized<br>values were established by the department of revenue under s. 70.57, and the official or designee sha<br>maintain the confidentiality of the returns. | thin<br>son<br>unit<br>H<br>H           |
| 77.265 (5)                                                            | The department of revenue, county real property listers under s. 70.09 and local assessors and their<br>employees and agents may use the returns.                                                                                                    |                                         |
| 77.265 (7)                                                            | In a condemnation proceeding or in an appeal of an assessment of real property, the property owners<br>the owners' agents may inspect the returns.                                                                                                    | s and                                   |
| 77.265 (8)                                                            | A county may use the returns to develop a tract index if the county does not reveal the social security<br>numbers of any buyers or sellers.                                                                                                    |                                         |
| The following (                                                       | exceptions are typically processed through the Department of Revenue:                                                                                                    |                                         |
| 77.265 (3)                                                            | The returns may be used in any proceeding involving the requisite amount of the fee.                                                                                                    |                                         |
| 77.265 (4)                                                            | The department of workforce development may use the returns under s. 106.50.                                                                                                    |                                         |
| 77.265 (6)                                                            | Governmental agencies acquiring real property for public purposes may use the returns.                                                                                                    |                                         |
| All other reque                                                       | sts to view or access the real estate information provided here must be forwarded, in writing, to:                                                                                                    |                                         |
| Real Estate Tr<br>ATTN. SLF Dep<br>P.O. Box 8971<br>Madison, WI. 5    | ansfer Return Custodian of Documents:<br>uty Division Administrator<br>, MS 6-97<br>13708-8971                                                                                                    |                                         |
| A breach in Un<br>per Sec. 73.09<br>the practice of<br>fraudulent cha | e confidentiality of the real estate transfer return may lead to a review by the Secretary of Revenue or a (7)(a) Wis. Stats., who may revoke the certification of any assessor, assessment personnel or expert ap any fraud or deceit in obtaining certification, or any negligence, incompetence or misconduct, including r migre in the assessment rull after it is opened for examination under Sec. 70.47(3) Wis. Stats.                                                                                                    | r designee,<br>ppraiser for<br>making a |
| I have read th<br>Return informa                                      | e above statutory references and agree that I have statutory authority to view the Wisconsin Real Estate<br>ation contained on this website.                                                                                                    | • Transfer                              |
|                                                                       |                                                                                                    |                                         |
| lagree                                                                | I do not agree                                                                                                    |                                         |

### 4/30/10

4. Must agree to

confidentiality

maintain

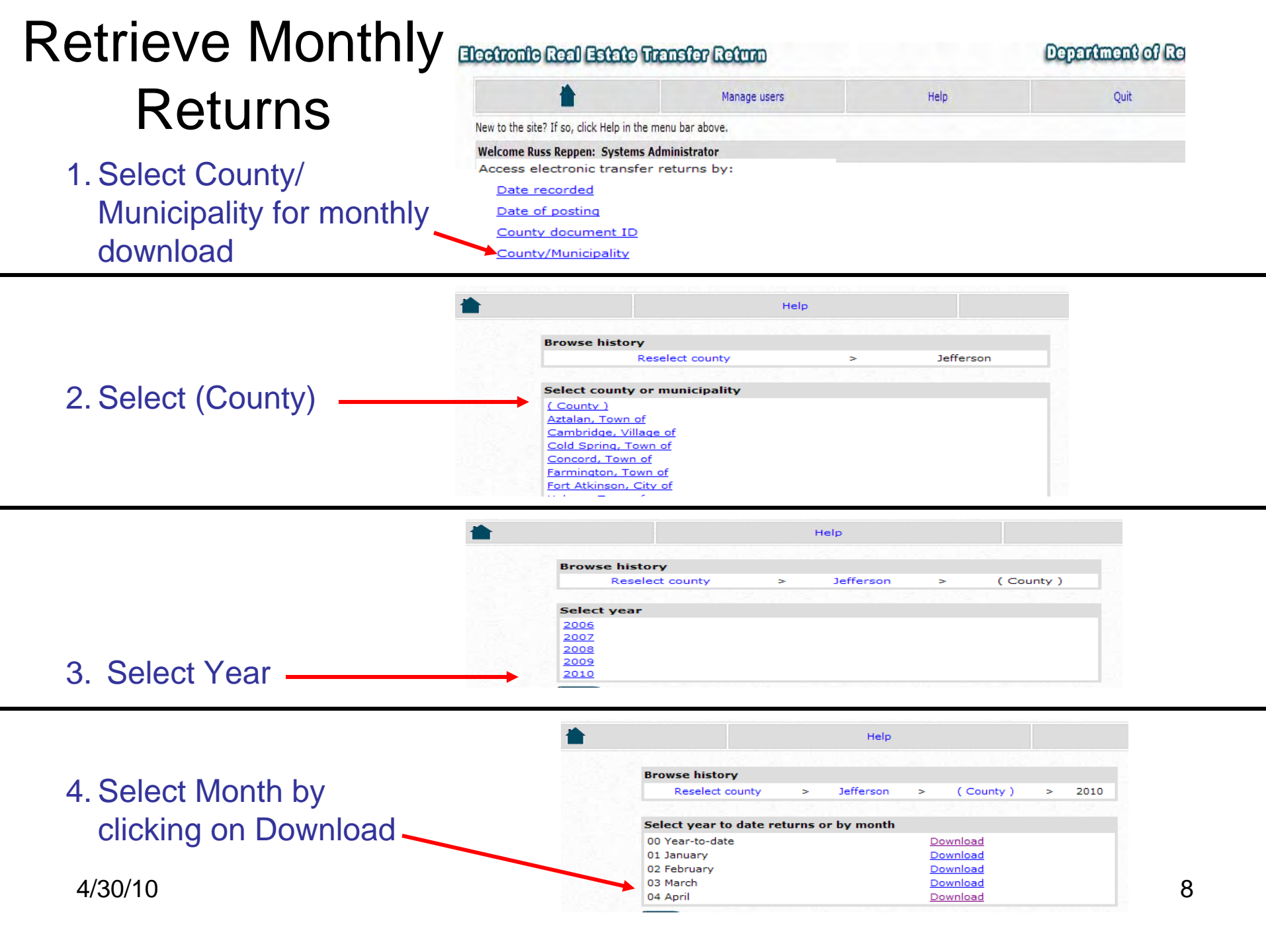

### **Download Monthly File**

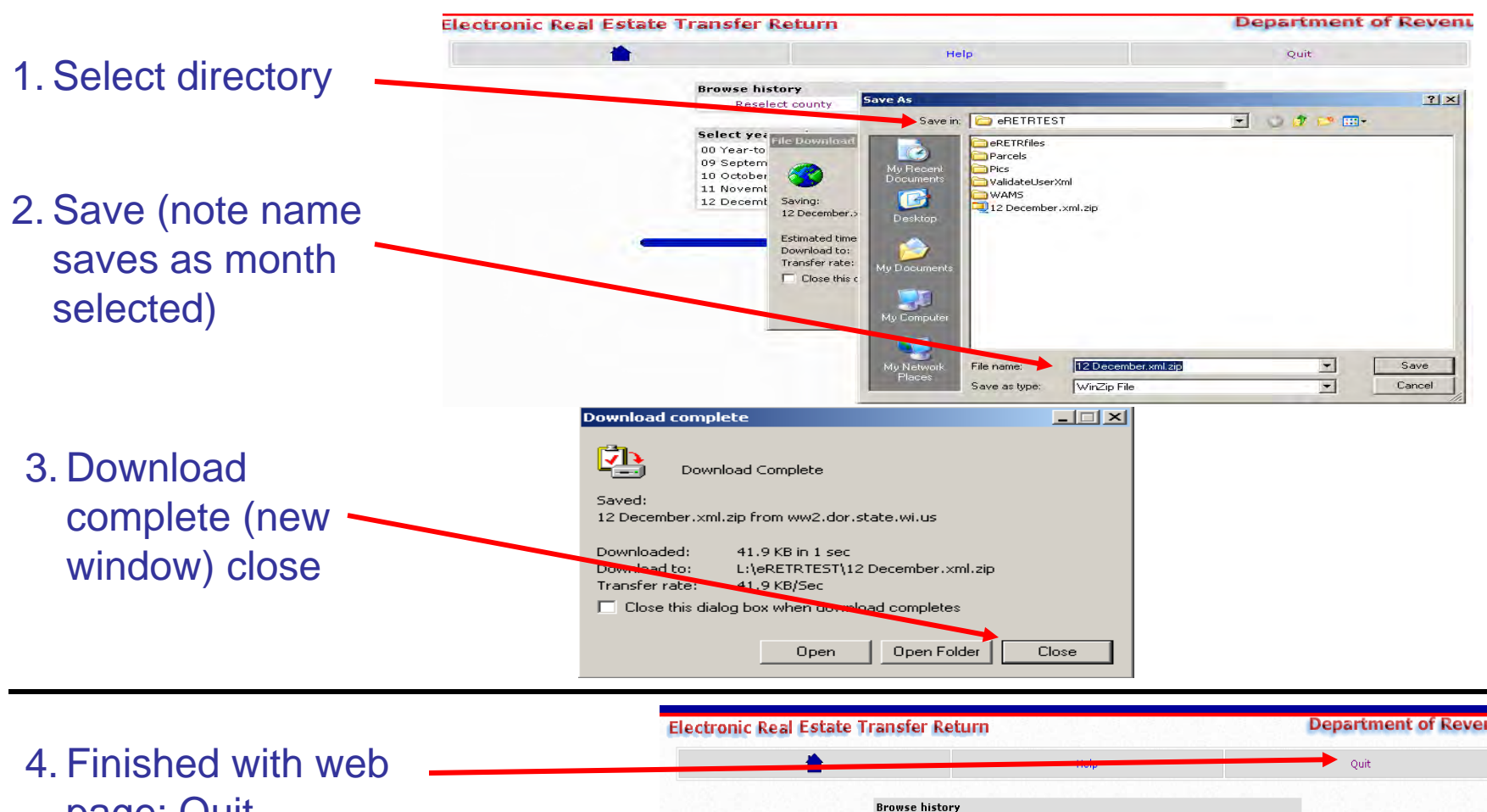

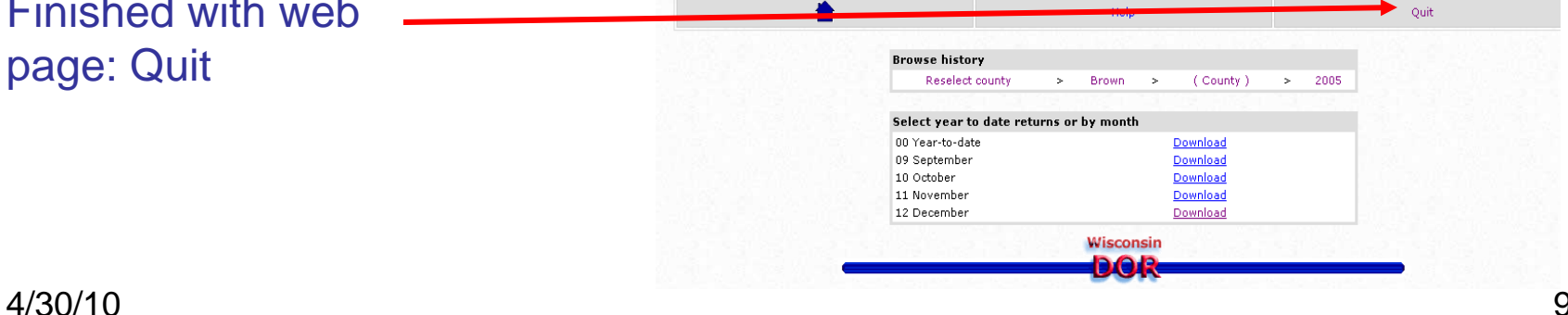

## Open Treasurer's Transmittal Spreadsheet Template in Excel

Transmittal Worksheet page

Need Excel 2003 Professional or newer

- Cell A5

|                         | A       |          |        | В       |          |        | С        |   | D               |   | Е        | F   | G | Н              | T   |
|-------------------------|---------|----------|--------|---------|----------|--------|----------|---|-----------------|---|----------|-----|---|----------------|-----|
|                         |         | 0        | )      | Ja      | inuary-C | )0     |          | 0 |                 | 0 | 0        |     |   |                |     |
|                         |         |          |        |         |          |        |          |   |                 |   |          |     |   |                |     |
| Ele                     | ectroni | c Real I | Estate | Transfe | n Sumr   | mary S | ection:  |   |                 |   |          |     |   |                |     |
|                         |         |          | (3-    | -mill)  |          | - 1    |          |   |                 |   |          |     |   | Paper Tr       | a   |
| Da                      | teReco  | rded 🔻   | Docu   | mentNu  | mber     | ▼Tra   | nsferFee |   | ExemptionNumber | - | County 🗸 | ode |   | Document No.   | Т   |
|                         |         |          | 1      |         |          |        |          | _ | •               | _ |          |     |   |                | T   |
|                         |         |          |        |         |          |        |          |   |                 |   |          |     |   |                | Т   |
| ·                       |         |          |        |         |          |        |          |   |                 |   |          |     |   |                | Т   |
| }                       |         |          |        |         |          |        |          |   |                 |   |          |     |   |                |     |
| )                       |         |          |        |         |          |        |          |   |                 |   |          |     |   |                |     |
| D                       |         |          |        |         |          |        |          |   |                 |   |          |     |   |                |     |
| 1                       |         |          |        |         |          |        |          |   |                 |   |          |     |   |                |     |
| 2                       |         |          |        |         |          |        |          |   |                 |   |          |     |   |                | 1   |
| 3                       |         |          |        |         |          |        |          |   |                 |   |          |     |   |                | +   |
| 4                       |         |          | _      |         |          |        |          |   |                 |   |          |     |   |                | +   |
| 5                       |         |          |        |         |          |        |          |   |                 |   |          |     |   |                | 1   |
| 6                       |         |          | _      |         |          | _      |          |   |                 |   |          |     |   | Enter Document | t N |
| <u> </u>                |         |          |        |         |          |        |          |   |                 |   |          |     |   | Adjustments    | +   |
| 0                       |         |          |        |         |          | _      |          |   |                 |   |          |     |   |                | +   |
| 9                       |         |          |        |         |          |        |          |   |                 |   |          |     |   |                | +   |
| U 🕋<br>1 To             | tal     |          |        |         |          | _      |          |   |                 | Π |          |     |   |                | +   |
| ו <mark>ווט</mark><br>כ |         |          |        |         |          | _      |          | - |                 | U | -        |     |   |                | +   |
| 2                       | -       |          |        |         |          |        |          |   |                 |   |          |     |   |                | +   |

### Locate Zipped File - XML Conversion

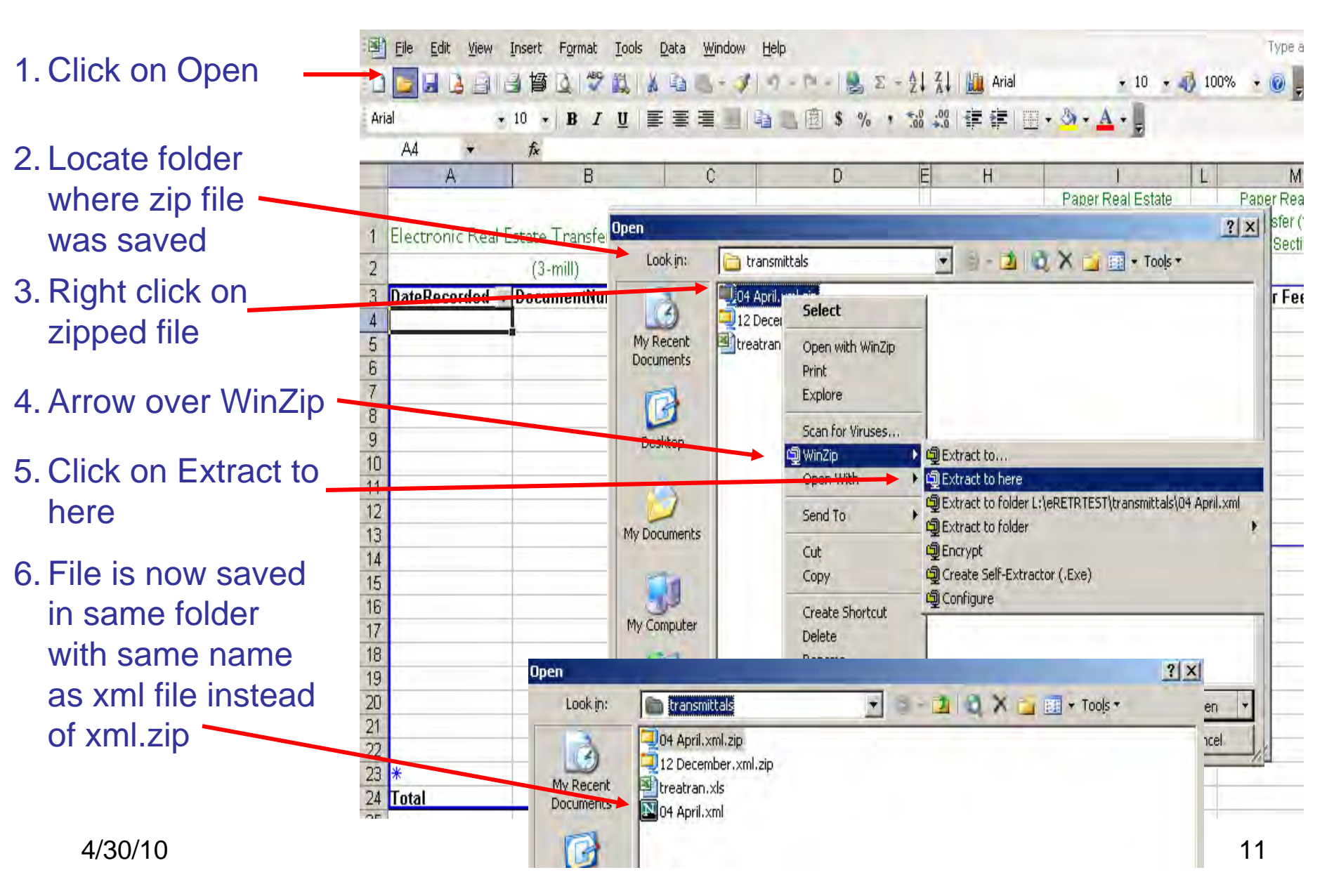

## Import XML Monthly File

| 1. Place curser in cell                     | 🔄 File Edit Yiew Insert  | Format Tools D                                             | ata <u>W</u> indow <u>H</u> elp                                                                                                    |     |                      |                               | Type a question for help |
|---------------------------------------------|--------------------------|------------------------------------------------------------|----------------------------------------------------------------------------------------------------|-----|----------------------|-------------------------------|--------------------------|
| under Date                                  | A5 ▼ fr                  | ₹↓                                                         | <u>S</u> ort                                                                                                    |     |                      |                               |                          |
|                                             | 1 0                      | January                                                    | Eilter                                                                                                    | • 0 |                      | G H                           |                          |
| Recorded - Cell A5                          |                          |                                                            | F <u>o</u> rm                                                                                                    |     |                      |                               |                          |
|                                             | 2 Electronic Real Estate | Transfer Sun                                               | Su <u>b</u> totals                                                                                                    |     |                      |                               |                          |
|                                             | 3 (3-                    | mill)                                                      | Validation                                                                                                    |     |                      | Paper Tr                      | ansfer Returns           |
|                                             | ► 4 DateRecorded 	Docu   | mentNumber                                                 | Table                                                                                                    | -   | Count <u>y –</u> ode | Document No.                  | Transfer Fee Amt.        |
| 2. Click on Data                            | 6                        |                                                            | T <u>e</u> xt to Columns                                                                                                    |     |                      |                               |                          |
|                                             | 7                        |                                                            | Group and Outline                                                                                                    | •   |                      |                               |                          |
|                                             | 9                        | 13                                                         | PivotTable and PivotChart Report                                                                                                    |     |                      |                               |                          |
| 2 Arrow over VMI -                          | 10                       |                                                            | Import External <u>D</u> ata                                                                                                    | •   |                      |                               |                          |
| 3. ATTOW OVER AIVIL                         | 12                       |                                                            | List                                                                                                    | •   |                      |                               |                          |
|                                             | 13                       |                                                            | XML                                                                                                    | •   | Import               |                               |                          |
|                                             | 15                       | 9                                                          | Refrect Data                                                                                                    | -   | Export               |                               | 0.00                     |
| 4 Click on Import                           | 10                       |                                                            |                                                                                                    |     | Refresh XML Data     | Enter Document<br>Adjustments | t No. and amount under   |
|                                             | 18                       |                                                            |                                                                                                    |     | XML Source           |                               |                          |
|                                             | 19<br>20 *               |                                                            |                                                                                                    |     | XML Map Properties   |                               |                          |
|                                             | 21 Total                 |                                                            |                                                                                                    | 2   | Edit Query           |                               |                          |
|                                             | 22                       |                                                            |                                                                                                    |     | «ML Expansion Packs  |                               |                          |
|                                             | 24                       | ιοοκ (η                                                    | i in transmittais                                                                                                    |     | <u> </u>             | ∧ □ □ + 100[s +               |                          |
| 5. Double click on save<br>monthly XML File | əd —                     | My Recen<br>Document<br>Desktop<br>My Documen<br>My Comput | 12 December.xml.zip<br>12 December.xml.zip<br>12 December.xml.zip<br>12 December.xml.zip<br>10 Of April.xml<br>12 December.xml.zip<br>12 December.xml.zip<br>12 December.xml.zip<br>13 December.xml.zip<br>14 April.xml |     |                      |                               |                          |
| 4/30/10                                     |                          | My Networ<br>Places                                        | k File name:<br>Files of type: All Files (*.*)                                                                                                    |     |                      |                               | Open  Cancel 12          |

### Result of Import to Transmittal Worksheet

- 1. Enter any paper PE-500 received with a Waiver
- 2. Enter total fee amount here
- 3. If exempt from fee, enter 0
- 4. Enter Doc. # & 80% of fee on Transmittal Adjustment line 6

|    | A                   | В                    | С             | D               | E         |      | F | G | Н          |       | I                  |
|----|---------------------|----------------------|---------------|-----------------|-----------|------|---|---|------------|-------|--------------------|
| 1  | 30                  | April-10             | 14            |                 | 10        | 24   |   |   |            |       |                    |
|    |                     |                      |               |                 |           |      |   |   |            | L     |                    |
| 2  | Electropic Beel E   | state Transfer Summs | no Section    |                 |           |      |   |   |            |       |                    |
| 2  | Liecu onic i tear L | state mansrer summe  | ily section.  |                 |           |      |   |   |            | -     |                    |
| 3  |                     | (3-mill)             |               |                 |           |      |   |   | Рар        | erira | ansfer Returns     |
| 4  | DateRecorded 星      | DocumentNumber 💌     | TransferFee 💌 | ExemptionNumber | CountyCod | le 🗸 |   |   | Document   | No.   | Transfer Fee Amt.  |
| 5  | 4/1/2010            | 1614218              | 249           |                 |           | 30   |   |   |            |       |                    |
| 6  | 4/1/2010            | 1614226              | 0             | 14              |           | - 30 |   |   |            |       |                    |
| 7  | 4/1/2010            | 1614225              | 0             | 14              |           | 30   |   |   |            |       |                    |
| 8  | 4/1/2010            | 1614224              | 0             | 14              |           | 30   |   |   |            |       |                    |
| 9  | 4/1/2010            | 1614222              | 0             | 14              |           | 30   |   |   |            |       |                    |
| 10 | 4/1/2010            | 1614223              | 2025          |                 |           | 30   |   |   |            |       |                    |
| 11 | 4/1/2010            | 1614220              | 825           |                 |           | 30   |   |   |            |       |                    |
| 12 | 4/1/2010            | 1614231              | 405.3         |                 |           | 30   |   |   |            |       |                    |
| 13 | 4/1/2010            | 1614287              | 248.1         |                 |           | 30   |   |   |            |       |                    |
| 14 | 4/1/2010            | 1614283              | 0             | 16              |           | 30   |   |   |            |       |                    |
| 15 | 4/1/2010            | 1614272              | 622.5         |                 |           | 30   |   |   |            |       | 0.0                |
| 16 | 4/1/2010            | 1614262              | 279           |                 |           | 30   |   |   | Enter Docu | ment  | No. and amount uni |
| 17 | 4/1/2010            | 1614243              | 465           |                 |           | 30   |   |   | Adjustment | S     |                    |
| 18 | 4/23/2010           | 1615927              | 195           |                 |           | 30   |   |   |            |       |                    |
| 19 | 4/26/2010           | 1615968              | 363.9         |                 |           | 30   |   |   |            |       |                    |
| 20 | 4/26/2010           | 1615970              | 570           |                 |           | 30   |   |   |            |       |                    |
| 21 | 4/26/2010           | 1615984              | 0             | 15s             |           | 30   |   |   |            |       |                    |
| 22 | 4/26/2010           | 1615985              | 315           |                 |           | 30   |   |   |            |       |                    |
| 23 | 4/26/2010           | 1616005              | 0             | 14              |           | 30   |   |   |            |       |                    |
| 24 | 4/26/2010           | 1616007              | 0             | 14              |           | 30   |   |   |            |       |                    |
| 25 | 4000040             | 4040040              | 250.7         |                 |           | 20   |   |   |            |       |                    |

## Result to Transmittal Fee Page

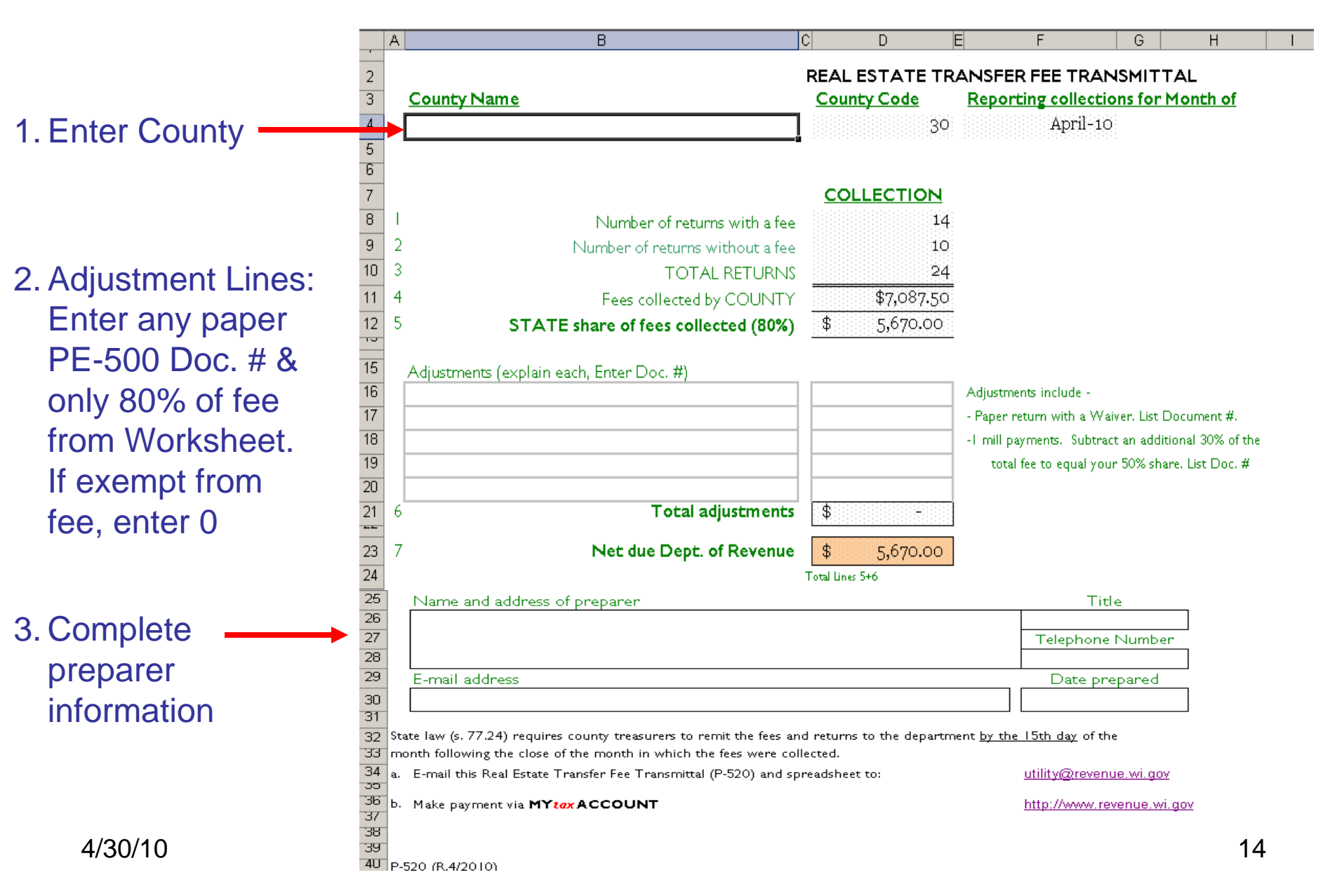

## Save Completed Monthly Transmittal

|                      | <b>N</b> | licros     | soft Exe       | cel - Tre        | easurer  | 's Transı       | mittal.x      | ls:2         |                   |               |                 |         |              |                   |             |              |
|----------------------|----------|------------|----------------|------------------|----------|-----------------|---------------|--------------|-------------------|---------------|-----------------|---------|--------------|-------------------|-------------|--------------|
|                      | : 🛃      | File       | Edit           | ⊻iew             | Insert   | F <u>o</u> rmat | <u>T</u> ools | <u>D</u> ata | <u>Wil/</u> indow | Help          | )               |         |              |                   |             |              |
| 1 Click on File      | 1        |            | <u>N</u> ew    |                  |          |                 |               | Ctrl+N       | 8                 | 30%           | • 🕜             |         | Gill Sans MT |                   | • 12 •      | B            |
|                      | 1        | 1          | Open           |                  |          |                 |               | Ctrl+O       | ly with g         | <u>⊂</u> hang | es E <u>n</u> d | Review. | •• 💂         |                   |             |              |
|                      | _        |            | ⊆lose          |                  |          |                 |               |              | 1 - 1 - 1 - 1 - 1 |               |                 | 1       | 🤹   🗫 🗄      | 는 I 씨를            | 48   20   - | ♦            |
|                      |          |            | <u>S</u> ave   |                  |          |                 |               | Ctrl+S       |                   |               |                 |         |              |                   |             |              |
|                      |          |            | Save <u>A</u>  | <u>i</u> s       |          |                 |               |              |                   |               | \$              | -       | \$           | -                 | #           |              |
| 2. Save As           | 12       | s:         | Save a         | s Web P          | age      |                 |               |              | 734.9             | 6             | \$ 860          | .00     | Total Lines  | 594•96<br>5+10+11 |             |              |
|                      |          |            | Save <u>V</u>  | <u>V</u> orkspac | :e       |                 |               |              |                   | _             | Title           |         |              |                   | 7           |              |
|                      |          | Cr.s.      | ·              |                  |          |                 |               |              |                   |               |                 |         |              |                   |             |              |
|                      |          |            | <br>           | Signatur         | re       |                 |               | Date         | prepared          | _             | Telepho         | ne num  | ber, includ  | ing area          | code        |              |
|                      |          |            | an Ac          |                  |          |                 | Ī             |              |                   |               |                 |         |              |                   |             | $\mathbf{x}$ |
| 3. Any directory you | State    | la         | Sav            | e in:            |          | Any dire        | ctory         |              | .*                |               |                 | a x     |              | • Tools •         |             | _            |
| select               | lf pay   | in.        | 16             | 2                | Tre      | easurer's       | Transmit      | tal (2).xl   | s                 |               |                 |         |              |                   |             |              |
|                      | a.<br>OR | E-<br>fao  | My Re<br>Docum | cent             |          |                 | in an sinic   | Currens      |                   |               |                 |         |              |                   |             |              |
|                      | lf pay   | /in        | T              | 3                |          |                 |               |              |                   |               |                 |         |              |                   |             |              |
| 4 Name file          | a.       | M:<br>Tr   | Desk           | top              |          |                 |               |              |                   |               |                 |         |              |                   |             |              |
| Decommond noming     | Ь.       | de<br>R∉   | 1              | 2                |          |                 |               |              |                   |               |                 |         |              |                   |             |              |
| Recommend harning    | с.       | or<br>Sp 1 | My Docu        | uments           |          |                 |               |              |                   |               |                 |         |              |                   |             |              |
| it as month & year   | Send     | th         | 1              |                  |          |                 |               |              |                   |               |                 |         |              |                   |             |              |
| report is for        | a.<br>b. | C.<br>TI   | My Com         | nputer           |          |                 |               |              |                   |               |                 |         |              |                   |             |              |
| ·                    |          |            |                |                  | File na  | me:             | suaaest       | as monti     | n/vear sept       | 2005          |                 |         | ~            |                   | Save        | -            |
|                      | Retai    | n :<br>O / | My Net<br>Plac | work<br>es       | Save a   | as type:        | Hierosof      | c once       | Excel Work        | book (        | (*,×ls)         |         |              | C                 | Cancel      | Ĵ,           |
| 5 Save               |          |            |                |                  |          |                 |               |              |                   |               |                 |         |              |                   |             |              |
| 0.0000               | 4        | • • I      | ч∖_т           | reasure          | r Transm | ittal Work      | sheet         | ∖Trans       | mittal Fe         | e /           |                 |         |              |                   |             |              |

### **E-Mail Transmittal To Revenue DO NOT PRINT & MAIL**

| 25 Name and address of prepar              | er                                               | Title                                  |                        |
|--------------------------------------------|--------------------------------------------------|----------------------------------------|------------------------|
| 26                                         |                                                  |                                        |                        |
| 27                                         |                                                  | Telephone Number                       |                        |
| 29 E-mail address                          |                                                  | <br>Date prepared                      |                        |
| 30<br>31                                   |                                                  |                                        | 1. Click on E-         |
| 32 State law (s. 77.24) requires county tr | easurers to remit the fees and returns to the de | partment <u>by the 15th day</u> of the | mail address,          |
| 33 month following the close of the mont   | n in which the fees were collected.              |                                        | opens up               |
| 54 a. E-mail this Real Estate Transfer Fe  | : Transmittal (P-520) and spreadsheet to:        | <u>utility@revenue.wi.gov</u>          |                        |
| 36 b. Make payment via MYtax ACCO          | JNT                                              | http://www.revenue.wi.gov              | your e-mail            |
| 38                                         |                                                  |                                        |                        |
| 39                                         |                                                  |                                        |                        |
| 4U P-520 (R.4/2010)                        |                                                  |                                        |                        |
|                                            | September Monthly Re                             | eport - Message (Rich Text)            |                        |
|                                            | Eile Edit View Inser                             | t Format Tools Actions Help            | 10000                  |
|                                            |                                                  | 🖥 🚵 🕘 🛄 🍇 🔫 🕴 🔻 🏠 👔 Options 🔞 💂 Arial  | • 10 • A B I U E = = : |
| 2 Add County Name                          | R. Dor Utility                                   | and Special Taxes                      |                        |
|                                            | Ct                                               |                                        |                        |
| Month to subject li                        | 1C Subject: Enter (                              | Co. Name and Month                     | Attachment             |
| 2 Incort coved month                       |                                                  |                                        |                        |
| 5. Insen saved monu                        | N N                                              |                                        |                        |
| file                                       | Eile save                                        | d as                                   |                        |
|                                            | County N                                         | Jame                                   |                        |
| 4 Send                                     | and Date                                         |                                        |                        |
|                                            |                                                  |                                        |                        |
| 4/30/10                                    |                                                  |                                        | 16                     |

### Payment via MY *tax* ACCOUNT

- 1. Payments must be made via MY tax ACCOUNT
- 2. Same method for withholding & sales tax
- 3. Use eRETR WAMS ID & password

| 25       | Name and address of preparer                          |                                     | Titl                                   | e                     |                                        |
|----------|-------------------------------------------------------|-------------------------------------|----------------------------------------|-----------------------|----------------------------------------|
| 26       |                                                       |                                     | Talashasa                              | N la secta a sec      |                                        |
| 27<br>28 |                                                       |                                     | l elephone                             | Number                |                                        |
| 29       | E-mail address                                        |                                     | Date pre                               | pared                 |                                        |
| 30       |                                                       |                                     |                                        |                       |                                        |
| 31       |                                                       |                                     |                                        |                       |                                        |
| 32       | State law (s. 77.24) requires county treasurers to re | emit the fees and returns to the de | partment <u>by the 15th day</u> of the | 2                     | Click on link to                       |
| 33       | month following the close of the month in which th    | e fees were collected.              |                                        |                       |                                        |
| 34<br>35 | a. E-mail this Real Estate Transfer Fee Transmittal   | (P-520) and spreadsheet to:         | <u>utility@revenu</u>                  | <u>ie.wi.gov</u>      | <b>DOR</b> Homepage                    |
| 36       | b. Make payment via <b>MYt<i>ax</i> ACCOUNT</b>       |                                     | http://www.rev                         | <u>/enue.wi.gov</u> 🗡 |                                        |
| 37       |                                                       |                                     |                                        | -                     |                                        |
| 30<br>39 | Wisconsin                                             | Denartment of                       |                                        |                       | s                                      |
| 4U       | P-520 (R.4/2010)                                      | niie                                |                                        |                       | Printer-friendly   Home                |
|          | revenu                                                | re.wi.gov Serving indivi            | duals, businesses, practitiona         | rs & government       | s.                                     |
|          |                                                       |                                     |                                        |                       |                                        |
|          | Contact Us                                            |                                     |                                        | -                     |                                        |
|          | Online Services                                       | INDIVIDUALS                         | BUSINESS/GOVERNMENTS                   |                       | RETR                                   |
|          | Employment                                            |                                     | MY tax ACCOUNT                         | File Your Rea         | Estate Transfer Return   Search Record |
|          | En Español                                            | tile Return - Free                  | LOGIN                                  |                       |                                        |
|          | FAQs                                                  | PAY ONLINE                          | IMPORTANT TIPS                         | NEWS                  |                                        |
|          | Forms                                                 | Where's My Refund - Watch Now #     | Registration Quick Start               | Department of F       | Revenue Collections, March FY2010      |
|          | Links                                                 | Check Status                        | Manage My Business Tax Account         | Tax Filing Deadl      | ine is Tomorrow                        |
|          | News                                                  | Need Help?<br>Watch Our Videos      | Need Help? Watch                       | State and Local       | Government Tax and Revenue Rankings    |
|          | Publications                                          |                                     | My Tax Account Videos                  | Released              |                                        |
|          | Reports                                               |                                     |                                        | _                     |                                        |
|          | 4/30/10                                               |                                     |                                        |                       | 17                                     |

# **CONGRATULATIONS!**

- You have just successfully completed & submitted the Monthly Real Estate Transfer Fee Transmittal
- Thank you for using eRETR Real Estate Transfer Fee Transmittal
- If you created a Transfer Fee Transmittal template by following Screens 3 & 4, begin next month on Screen 4